# ERLÄUTERUNGEN ZUM CIVIL 3D 2007 COUNTRY KIT ÖSTERREICH (CTK AUSTRIA)

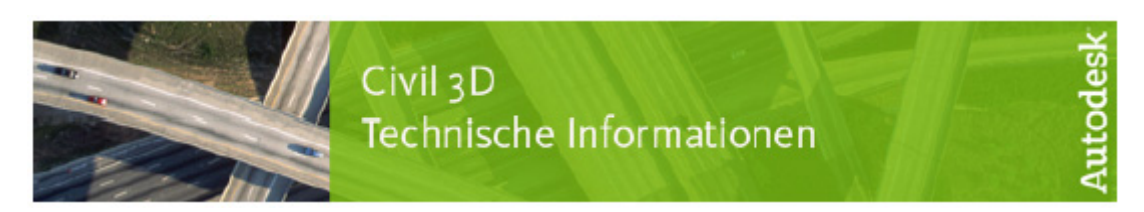

# Voreingestellter Textstil in der Österreich.dwt

Zunächst ist in den meisten Stilen (außer z.B. in den ASFINAG-Stilen) der Schriftstil *A\_Standard* voreingestellt (einzelne Komponenten sind z.T. bereits direkt auf *Arial* eingestellt).

Um den Textstil global auf einen anderen Textstil zu ändern, muss lediglich der Textstil *A\_Standard* geändert werden.

INFO: Es ist durchaus von Vorteil während der Planung mit AutoCAD-Schriftarten zu arbeiten, da diese im Aufbau deutlich weniger Leistungsressourcen verbrauchen. Empfehlung daher: Arbeiten Sie zunächst während der Bearbeitung mit dem voreingestellten Textstil *A\_Standard* und nach Fertigstellung Ihrer Pläne ändern Sie den Textstil und nennen ihn je nach Anforderung um.

### Vorgehensweise:

Befehl stil in die Befehlszeile eingeben

| 4 | Textstil                     |                                  | ? 🛛                         |
|---|------------------------------|----------------------------------|-----------------------------|
|   | Stilname                     | ✓ <u>N</u> eu <u>U</u> mbenenner | n Löschen Schließen         |
|   | Schriftname:                 | Schrif <u>t</u> stil:            | Höh <u>e</u> :              |
|   | 🖧 romans.shx                 | Standard                         | 0.0000                      |
|   | 🔲 Big Font <u>v</u> erwenden |                                  |                             |
|   | Effekte                      |                                  | Voransicht                  |
|   | Auf dem Kop <u>f</u>         | Breitenfaktor: 1.0000            |                             |
|   | 🔲 R <u>ü</u> ckwärts         | Schräge Winkel: 0                | LAaBbCcD _                  |
|   | Sen <u>k</u> recht           |                                  | AaBbCcD V <u>o</u> ransicht |

statt romans.shx, z.B. Arial einstellen und u.U. Textstil umbenennen – FERTIG!

ERGEBNIS:

alle Schriften werden global geändert, überall wo vorher *A\_Standard* eingestellt war, steht nun z.B. *ARIAL* mit Schriftart *Arial* 

## Informationen zum Erstellen eines Höhenplan

Beim Erstellen eines Höhenplanes existieren im Country Kit 2007 bereits zahlreiche Bandsätze, die u.a. folgende Besonderheiten aufweisen.

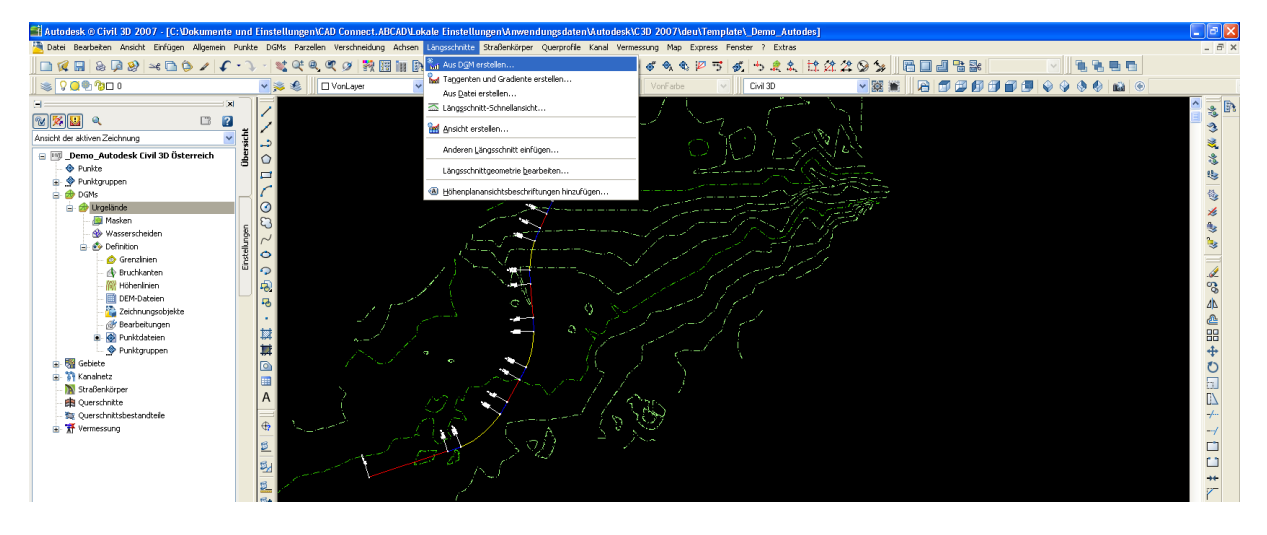

Längsschnitt aus DGM erstellen und "In Höhenplan zeichnen"

| 📑 Höhenplan erstellen                 | X                                 |  |  |  |
|---------------------------------------|-----------------------------------|--|--|--|
| Höhenplanname:                        | Achse:                            |  |  |  |
| LS <[Nächster Zähler(CP)]>            | 🎲 Achse 1 💽 🔀                     |  |  |  |
| Beschreibung:                         | Höhenplanlayer:                   |  |  |  |
|                                       | 0                                 |  |  |  |
| Stationsbereich                       | Höhenplanhöhe                     |  |  |  |
| Achse:                                | Aus Längsschnittdaten:            |  |  |  |
| Anfang: Ende:                         | Festpunkt: Maximaler Höhenwert:   |  |  |  |
| 0+00.000m 10+34.891m                  | 309.75m 315.58m                   |  |  |  |
| Bereich angeben:                      | Höhe angeben:                     |  |  |  |
| 0+00.000m 🎲 10+34.891m                | 307.00m 331.00m                   |  |  |  |
| Höhenplanstil:                        | Bandsatz:                         |  |  |  |
| 🕍 A_Genauer Hoehenplan 🛛 🖌 🔍 🔍        | 🖷 A_Genauer Höhenplan 🛛 🖌 🔟 🗨 🔍   |  |  |  |
| Zu zeisbeerde Längeschnitte pusuählen | A_Gelaendeschnitt (zwei Gelaende) |  |  |  |
|                                       | A_Geländeschnitt (einfach)        |  |  |  |
| Name Zeichnen Schnittraster Beschreib | A_Genauer Höhenplan (einfach)     |  |  |  |
|                                       | A_Längenschnitt_Standard          |  |  |  |
| Urgelande - DGM (12)                  | Standard                          |  |  |  |
|                                       |                                   |  |  |  |
|                                       | >                                 |  |  |  |
|                                       | OK Abbrechen ?                    |  |  |  |

Der Bandsatz "Genauer Höhenplan" beinhaltet als erstes Band (in der Anordnung das 2.Band) PUNKTBEZEICHNUNG.

→ Dieses Band beinhaltet Querprofildaten und bleibt daher leer, solange noch keine Querprofile vorhanden sind!

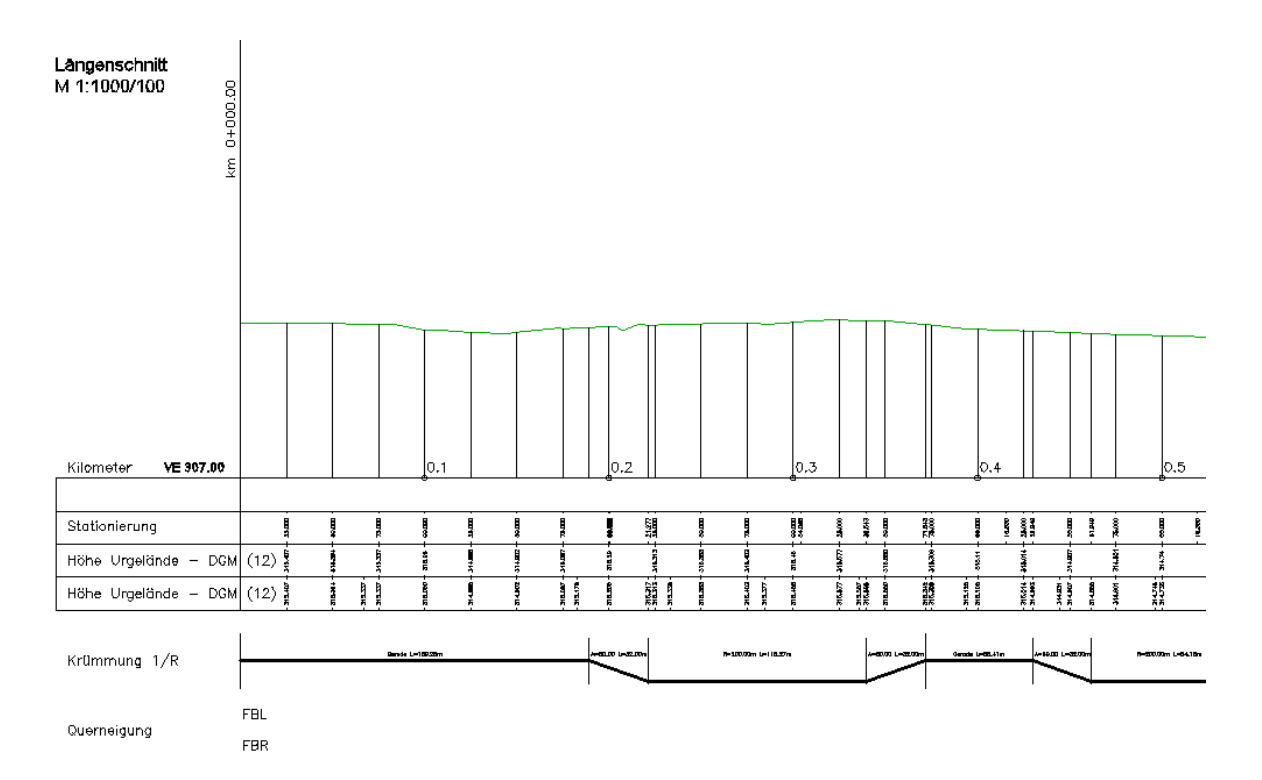

Der Bandsatz "Genauer Höhenplan (einfach)" beinhaltet dieses Band nicht.

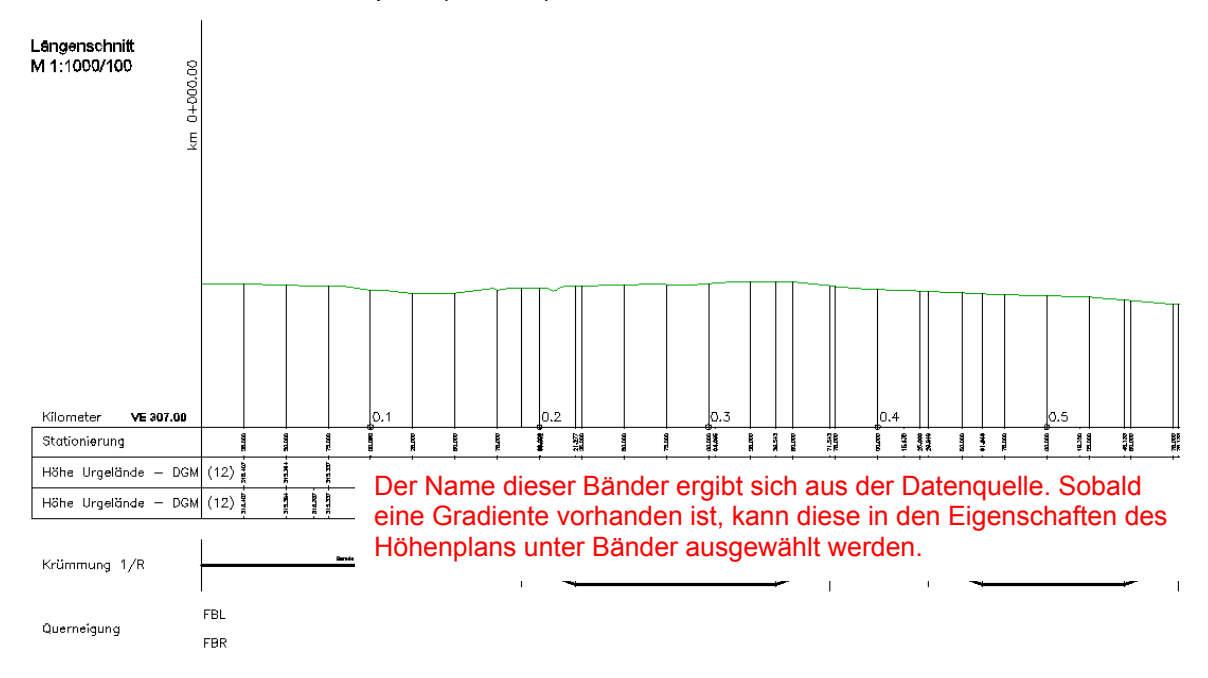

| 📑 Höhenplaneigenschaften - LS 2                                                     |                                                                                                    |         |                      |                          |       |  |  |  |
|-------------------------------------------------------------------------------------|----------------------------------------------------------------------------------------------------|---------|----------------------|--------------------------|-------|--|--|--|
| Informationen Plandaten Längsschnitte Bänder                                        |                                                                                                    |         |                      |                          |       |  |  |  |
| Bandtyp:     Bandstil auswählen:       Längsschnittdaten     Image: A_Differenzhöhe |                                                                                                    |         |                      |                          |       |  |  |  |
| -Bandliste<br>Position:                                                             |                                                                                                    |         |                      |                          |       |  |  |  |
| Höhenplan oben                                                                      | *                                                                                                    |         | = Daten              | quelle                   |       |  |  |  |
| schriftungsanfang E                                                                 | Beschriftung                                                                                                    | Achse   | Längsschnitt1        | Längsschnitt2            |       |  |  |  |
|                                                                                     |                                                                                                    | Achse 1 | Urgelände - DGM (12) | Urgelände - DGM (12)     |       |  |  |  |
|                                                                                     |                                                                                                    | Achse 1 | Urgelände - DGM (12) | Urgelände - DGM (12)     |       |  |  |  |
|                                                                                     |                                                                                                    | Achse 1 | Gradiente            | Urgelände - DGM (12)     |       |  |  |  |
|                                                                                     |                                                                                                    | Achse 1 | Urgelände - DGM (12) | Urgelände - DGM (12)     |       |  |  |  |
|                                                                                     |                                                                                                    | Achse 1 | Gradiente            | Urgelände - DGM (12)     |       |  |  |  |
|                                                                                     |                                                                                                    | Achse 1 | Gradiente            | 🖌 Irgelände - DGM (12) 👘 |       |  |  |  |
|                                                                                     |                                                                                                    | Achse 1 | Urgelände - DGM (12) | Irgelände - DGM (12)     |       |  |  |  |
|                                                                                     |                                                                                                    | Achse 1 | Gradiente            | Irgelände - DGM (12)     |       |  |  |  |
|                                                                                     | <ul> <li>Image: A start of the start of the start of</li></ul> | Achse 1 | Urgelände - DGM (12) | Urgelände - DGM (12)     |       |  |  |  |
|                                                                                     |                                                                                                    |         |                      |                          |       |  |  |  |
| Bandsatz importieren Als Bandsatz speichern                                         |                                                                                                    |         |                      |                          |       |  |  |  |
|                                                                                     |                                                                                                    |         | OK Abbrechen         | Anwenden                 | Hilfe |  |  |  |

## ERGEBNIS:

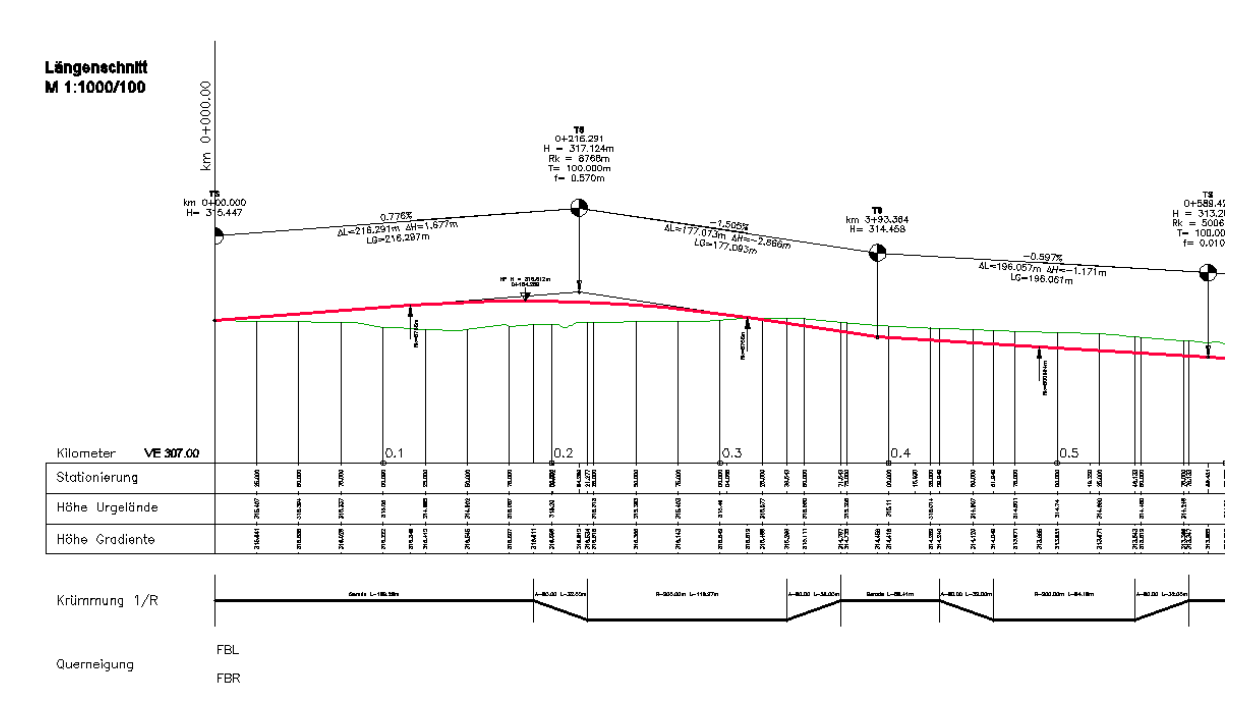

### Zurück zum Band: PUNKTBEZEICHNUNG

Um dieses zu füllen, müssen zunächst Geländequerprofile erstellt werden, z.B. nach Stationsbreichen.

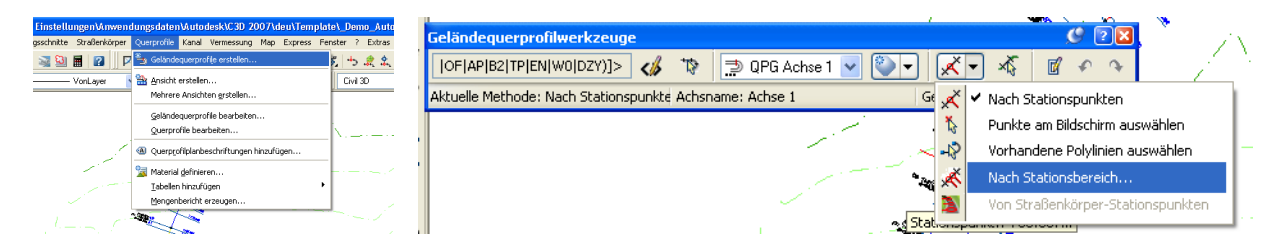

Dann wird auch das Band gefüllt, sowohl der Titel als auch die entsprechenden Daten werden übertragen.

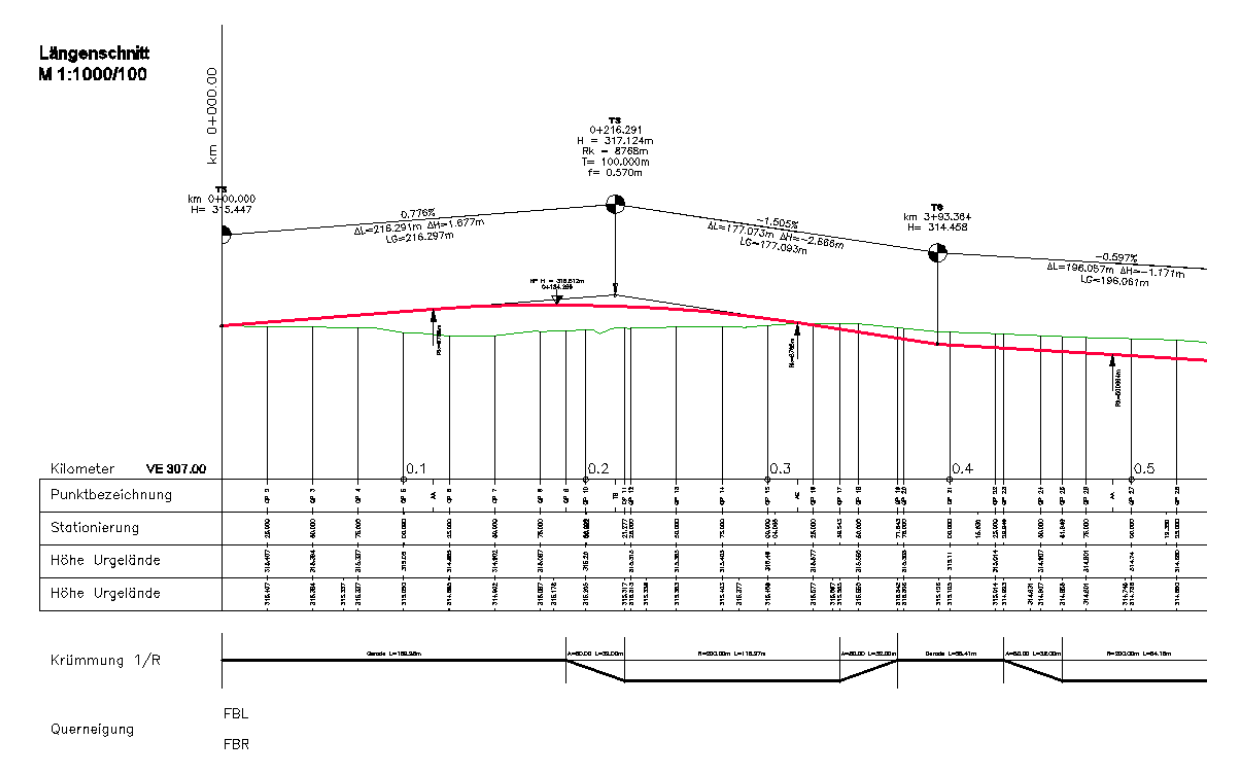

Des Weiteren können Ausrundungsanfang (AA), -ende (AE) und die TS-Punkte (TS) im 1.Band beschriftet werden. Hierzu muss in der Tangentenbeschriftung der Beschriftungssatz **TANGENTENBESCHRIFTUNG (MIT BESCHRIFTUNG IM BAND)** ausgewählt werden. Nachträglich möglich durch: Kontextmenü der Gradiente dr. Rechtsklick aufrufen – Beschriftungen bearbeiten – **BESCHRIFTUNGSSATZ IMPORTIEREN...** 

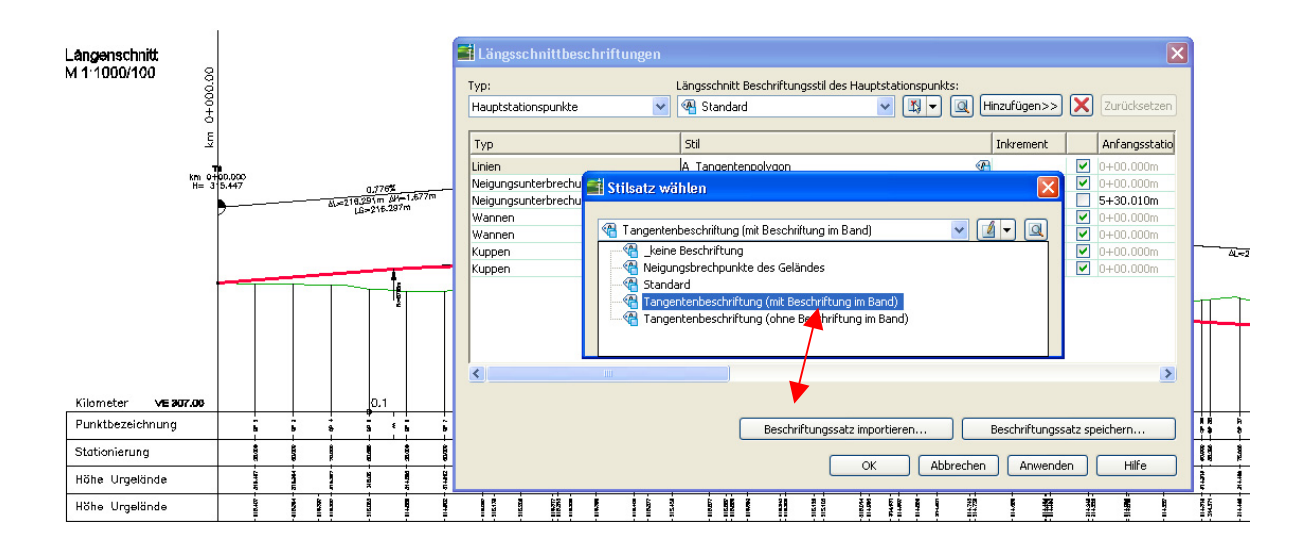

Nun kann noch die Gradiente als maßgeblicher Längenschnitt für das Schnittraster eingestellt werden.

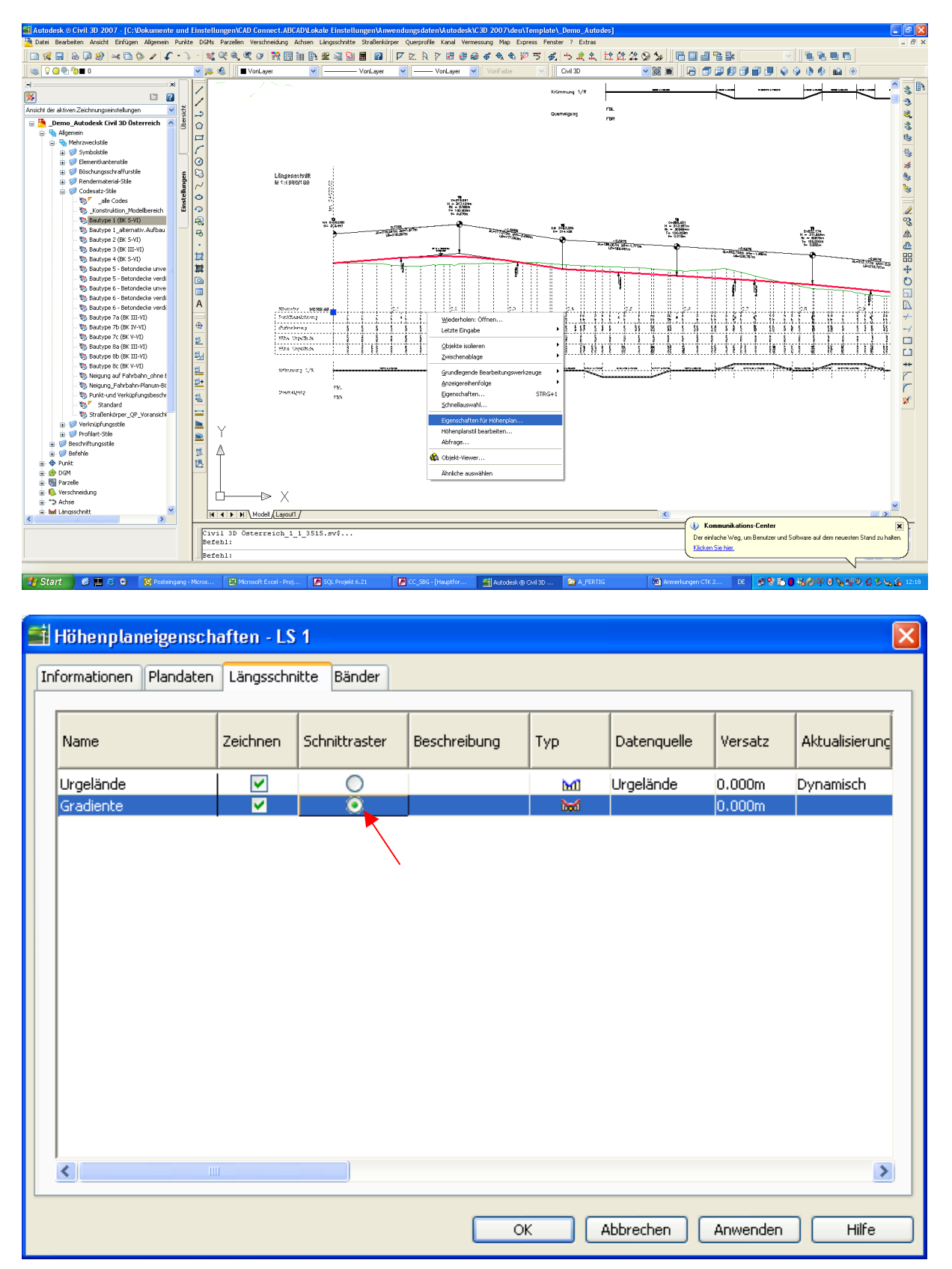

# Erstellen eines Höhenplan für Neigungsbrechpunkte des Geländes

Im Country Kit 2007 existieren bereits zahlreiche voreingestellte Stile, u.a. Stile für die Darstellung und Beschriftung der Neigungsbrechpunkte.

- 1. Längsschnitt aus DGM erstellen und "In Höhenplan zeichnen" auswählen
- 2. Die Stile A\_Gelaendeschnitt\_Neigungsbrechpunkte und A\_Neigungsbrechpunkte des Geländes auswählen

| 📑 Höhenplan erstellen                        | $\mathbf{X}$                                 |  |  |  |  |
|----------------------------------------------|----------------------------------------------|--|--|--|--|
| Höhenplanname:                               | Achse:                                       |  |  |  |  |
| LS <[Ivachster Zahler(CP)]>                  | Achse I                                      |  |  |  |  |
| Beschreibung:                                | Höhenplanlayer:                              |  |  |  |  |
|                                              | 0                                            |  |  |  |  |
| Stationsbereich                              | Höhenplanhöhe                                |  |  |  |  |
| Achse:                                       | Aus Längsschnittdaten:                       |  |  |  |  |
| Anfang: Ende:                                | Festpunkt: Maximaler Höhenwert:              |  |  |  |  |
| 0+00.000m 10+34.891m                         | 309.75m 316.61m                              |  |  |  |  |
|                                              |                                              |  |  |  |  |
|                                              |                                              |  |  |  |  |
| 0+00.000m                                    | 307.00m 321.00m                              |  |  |  |  |
| Höbennlanstil:                               | Bandsatz:                                    |  |  |  |  |
| M A Gelaendeschnitt Neigungsbrechpur 🗸 🖾 🗸 🔍 | 🖷 A Neiaunasbrechpunkte des Geländes 👽 🚺 🗨 🔍 |  |  |  |  |
|                                              | A Gelaendeschnitt (zwei Gelaende)            |  |  |  |  |
| Zu zeichnende Längsschnitte auswählen:       | A_Geländeschnitt (einfach)                   |  |  |  |  |
|                                              | A_Genauer Höhenplan                          |  |  |  |  |
| Name Zeichnen Schnittraster Beschreib        | A_Genauer Hohenplan (einfach)                |  |  |  |  |
|                                              | A_Neigungsbrechpunkte des Geländes           |  |  |  |  |
| Gradiente 🔽 Ŏ                                | Standard                                     |  |  |  |  |
|                                              |                                              |  |  |  |  |
|                                              |                                              |  |  |  |  |
|                                              | <u>&gt;</u>                                  |  |  |  |  |
|                                              | OK Abbrechen ?                               |  |  |  |  |

| 📑 Höhenplan erstellen                                                                                                    | ×                                                          |
|----------------------------------------------------------------------------------------------------|------------------------------------------------------------|
| Höhenplanname:                                                                                                    | Achse:                                                     |
| LS <[Nächster Zähler(CP)]>                                                                                                    | 🎲 Achse 1 🛛 🛛 🔀                                            |
| Beschreibung:                                                                                                    | Höhenplanlayer:                                            |
|                                                                                                    | 0                                                          |
| Stationsbereich                                                                                                    | Höhenplanhöhe                                              |
| Achse:                                                                                                    | Aus Längsschnittdaten:                                     |
| Anfang: Ende:                                                                                                    | Festpunkt: Maximaler Höhenwert:                            |
| 0+00.000m 10+34.891m                                                                                                    | 309.75m 316.61m                                            |
| Bereich angeben:                                                                                                    | Höhe angeben:                                              |
| 0+00.000m                                                                                                    | 307.00m 321.00m                                            |
| Höhenplanstil:                                                                                                    | Bandsatz:                                                  |
| 🕍 A_Gelaendeschnitt_Neigungsbrechpur 🔽 🔣 🗨 🞑                                                                                    | 🖷 A_Neigungsbrechpunkte des Geländes 🔽 🔟 🗨 🔍               |
| Zu zeichnende Längsschnitte auswählen:                                                                                          |                                                            |
| Name til Überschreibung                                                                                                    | gsstil Beschriftungen Achse 5                              |
| Urgelände _Gelaendeschnitt 📃 <nicht td="" über:<=""><td>schrieb :n&gt; Neigungsbrechpunkte des Geländes Ach e 1 0-</td></nicht> | schrieb :n> Neigungsbrechpunkte des Geländes Ach e 1 0-    |
| GradienteTangente <nicht td="" über:<=""><td>schrieb<mark>en&gt;_keine Deschriftang Achs</mark>e 1 04</td></nicht>              | schrieb <mark>en&gt;_keine Deschriftang Achs</mark> e 1 04 |
|                                                                                                    |                                                            |
| <                                                                                                    |                                                            |
|                                                                                                    | OK Abbrechen ?                                             |

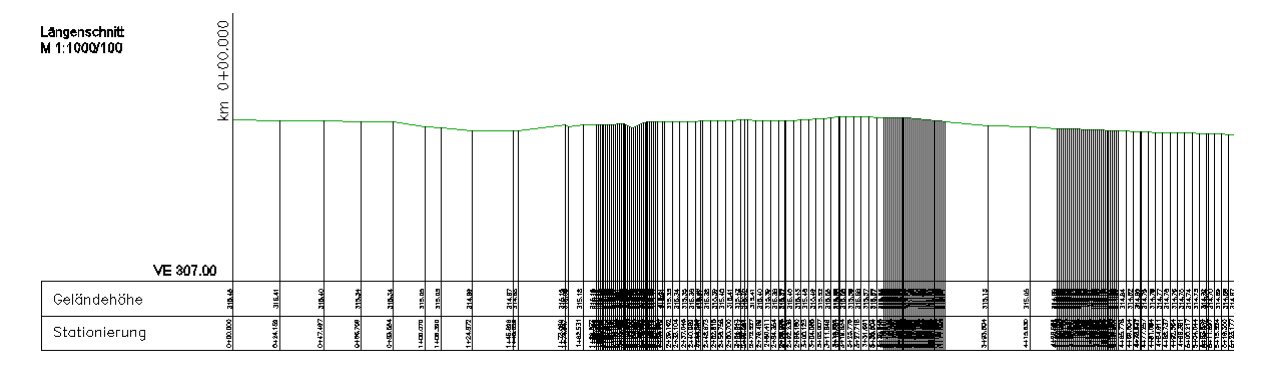

Derzeitige Änderungsmöglichkeiten bei zu dichter Beschriftung: - Bereinigung der Längsschnitt-Beschriftungen ändern

- Manuelles Verziehen der Beschriftungen nach oben oder unten \_

| i La                 | ingss  | chnittbesc    | hriftungen                              |             |         |                                           |        |        |        |            |        |        |        |           |         |         |          | X      |
|----------------------|--------|---------------|-----------------------------------------|-------------|---------|-------------------------------------------|--------|--------|--------|------------|--------|--------|--------|-----------|---------|---------|----------|--------|
| Typ: Längsschnitt Be |        |               |                                         |             |         | eschriftungsstil des Hauptstationspunkts: |        |        |        |            |        |        |        |           |         |         |          |        |
| Hau                  | ptstat | ionspunkte    | ~                                       | 🐴 Standard  |         |                                           |        | *      |        | <b>9</b> - |        |        | Hinz   | ufügen>   | 2       |         | Zurückse | etzen  |
| Тур                  | )      |               |                                         | itionspunkt | Beschr  | riftungsa                                 | inschl | usso   | ption  | 1          |        | Be     | esch   | riftungsj | posit   | . Bei   | reinigun | g      |
| Neig                 | jungsu | unterbrechung | ien                                     | .891m       | Untere  | Planach                                   | se     |        |        |            |        | 0.0    | 00m    | m         |         | 10.     | 000m     |        |
| Neig                 | gungsu | unterbrechung | ien                                     | .891m       | Untere  | Planach                                   | se     |        |        |            |        | 0.0    | 00m    | m         |         | 10.     | 000m     | _      |
| <                    |        |               |                                         |             | Beschri | iftungssa                                 | atz im | porti  | eren   |            |        |        | Bes    | schriftur | igssat: | z speid | .hern    |        |
|                      |        |               |                                         |             |         |                                           | C      | K      |        | A          | bbre   | chen   |        | Anwe      | nden    |         | Hilfe    |        |
|                      |        |               |                                         |             |         |                                           |        |        |        |            |        |        |        |           |         |         |          |        |
|                      |        |               |                                         |             | 315.19  |                                           |        |        |        |            |        |        |        |           |         |         |          |        |
| 315.05               | 315.03 | 314.89        | 415<br>78<br>78                         |             |         | G16.18                                    | 315.19 | 315.20 | 315.20 | 315.16     | 315.09 | 315.31 | 315.32 | 315.33    | 315.35  | 315.36  | 315.39   | 315.41 |
| 2                    | 06     | 372           | 000000000000000000000000000000000000000 |             | 989     | 531                                       | 277    | 438    | 500    | 761        | 922    | 384    | 245    | 162       | 046     | 020     | 315      | 700    |

# Querprofilplan mit Höhenkoten & Beschriftung

Überall dort, wo eine Höhenkote im Querprofilplan vorhanden sein soll, muss das QS-Bestandteil **MARKPUNKT** im Regelquerschnitt eingefügt werden.

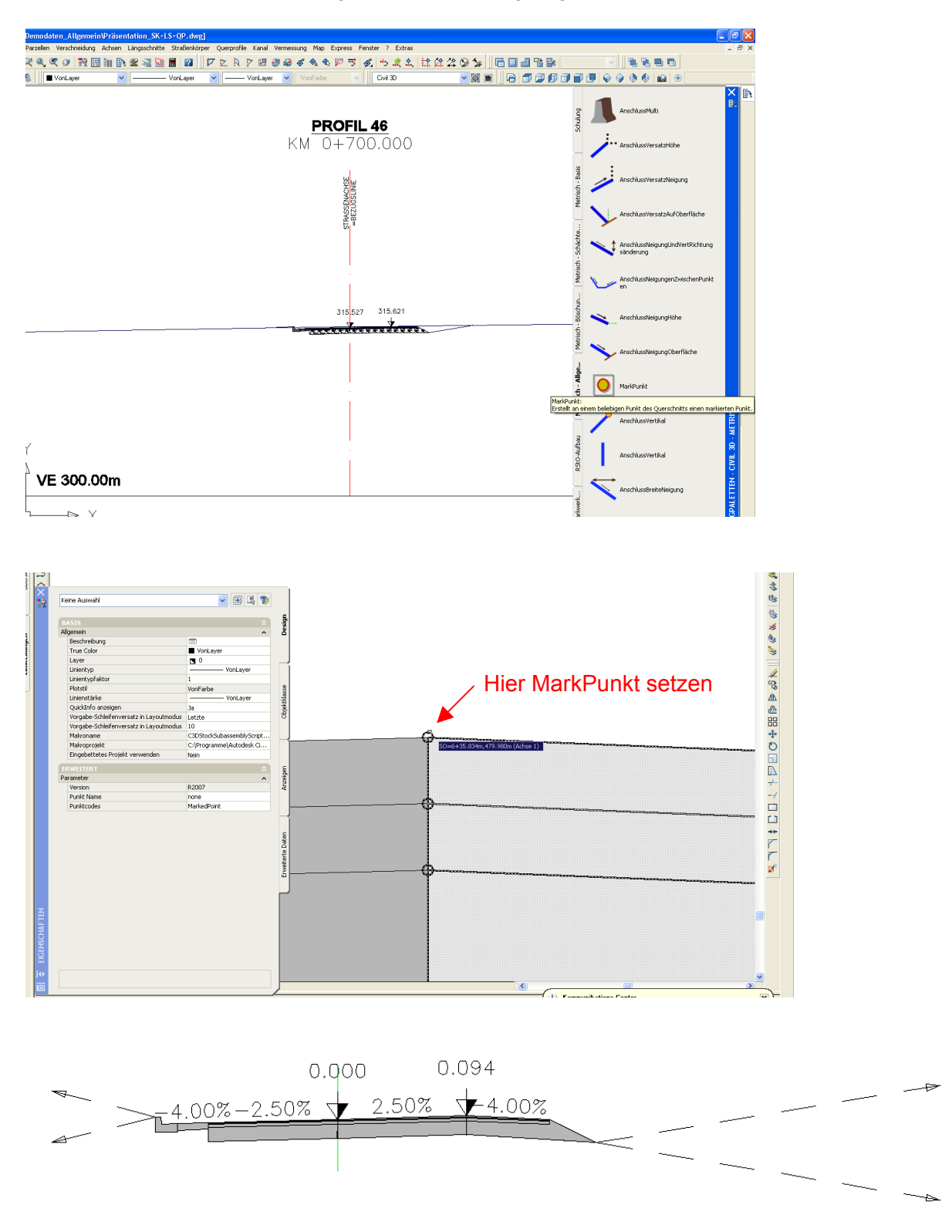

Dieser ist im Codesatzstil mit dem Symbolstil "A\_Querprofil\_Höhenkote" und dem Beschriftungsstil "A\_Beschriftung Höhe" voreingestellt.

| 🖬 Codesatz-Stil - Neigung auf Fahrbahn 🛛 🔀 |              |                            |                      |          |  |  |  |  |  |  |
|--------------------------------------------|--------------|----------------------------|----------------------|----------|--|--|--|--|--|--|
| Informationen Codes                        |              |                            |                      |          |  |  |  |  |  |  |
|                                            |              |                            |                      |          |  |  |  |  |  |  |
|                                            |              |                            | Beschriftungen zurür | tksetzen |  |  |  |  |  |  |
|                                            |              |                            |                      |          |  |  |  |  |  |  |
| Name                                       | Beschreibung | Stil                       | Beschriftungsstil    | Ele      |  |  |  |  |  |  |
| - 📮 Oben                                   |              | Standard 🥳                 | <keine></keine>      | æ 🔊      |  |  |  |  |  |  |
| - 📮 ObereTragschicht                       |              | Standard 🭕                 | <keine></keine>      | A        |  |  |  |  |  |  |
| - 📮 Unterbau                               |              | Standard 🥳                 | <keine></keine>      | A        |  |  |  |  |  |  |
| 🔤 🛄 UntereTragschicht                      |              | Standard 🥳                 | <keine></keine>      | A        |  |  |  |  |  |  |
| 📄 🛅 Punkt                                  |              |                            |                      |          |  |  |  |  |  |  |
| 🔤 <vorgabe></vorgabe>                      |              | Standard 🥳                 | <keine></keine>      | æ        |  |  |  |  |  |  |
| 🔤 🦄 <keine codes=""></keine>               |              | Standard 🥳                 | <keine></keine>      | æ:       |  |  |  |  |  |  |
| - 🛅 Dachprofilpunkt                        |              | A_QuerprofilHöhenkote 🍕    | A_Beschriftung Höhe  | æ:       |  |  |  |  |  |  |
| - 🐴 MarkedPoint                            |              | 👘 A_Querprofil Höhenkote 🖉 | A_Beschriftung Höhe  | e :      |  |  |  |  |  |  |
| 😑 📮 Profilart                              |              |                            |                      |          |  |  |  |  |  |  |
| 🗖 <vorgabe></vorgabe>                      |              | Standard 🭕                 | <keine></keine>      | æ        |  |  |  |  |  |  |
| 🔤 <keine codes=""></keine>                 |              | Standard 🭕                 | <keine></keine>      | æ        |  |  |  |  |  |  |
|                                            |              |                            |                      | ×        |  |  |  |  |  |  |
| <                                          |              |                            |                      | >        |  |  |  |  |  |  |
|                                            |              |                            |                      |          |  |  |  |  |  |  |
| Codes importieren                          |              |                            |                      |          |  |  |  |  |  |  |
| L                                          |              |                            |                      |          |  |  |  |  |  |  |
|                                            |              | OK Abbreche                | n Anwenden           | Hilfe    |  |  |  |  |  |  |

Dies gilt auch für den **DACHPROFILPUNKT**: er besitzt die gleichen Voreinstellungen im Codesatzstil.

Grundsätzlich sind folgende Einstellungen nur für QS-Bestandteile möglich, die einen Code "Dachprofilpunkt" enthalten (die Codes sind in der Hilfe zu jedem einzelnen QS-Bestandteil aufgelistet – Rechtsklick auf QS in Palette  $\rightarrow$  Hilfe  $\rightarrow$  führt zur Erläuterung des QS)

<u>Beispiel:</u> Hier ist weder beim linken noch beim rechten QS-Bestandteil der Dachprofilpunkt auf sichtbar geschaltet.

#### Vorgehensweise:

QS-Bestandteil im Regelquerschnitt anklicken (=markieren)  $\rightarrow$  rechte Maustaste ruft Kontextmenü auf  $\rightarrow$  Querschnittsbestandteil-Eigenschaften

| 4.00%7      |                                        | -0.250   |
|-------------|----------------------------------------|----------|
| ±.00% 2,502 | -2 50%                                 |          |
|             | Wiederholen: EDITSUBASSEMBLYPROPERTIES |          |
|             | Letzte Eingabe                         | •        |
|             | <u>O</u> bjekte isolieren              | <b>*</b> |
|             | Zwischenablage                         | •        |
|             | Grundlegende Bearbeitungswerkzeuge     | •        |
|             | Anzeigereihenfolge                     | •        |
|             | Eigenschaften STI                      | RG+1     |
|             | <u>S</u> chnellauswahl                 |          |
|             | Quercchnittchectandteil-Eigenschaften  |          |
|             | Querschnittsbestandteil-Eigenscharten  |          |
|             | Zu Querschnitt hinzufügen              |          |
|             | Versatz in Querschnitt zurücksetzen    |          |
|             | Querschnittseigenschaften              |          |
|             | 🎪 Objekt-Viewer                        |          |
|             | Ähnliche auswählen                     |          |

→ im Reiter Parameter "Dachprofilpunkt auf Innenseite" auf JA stellen

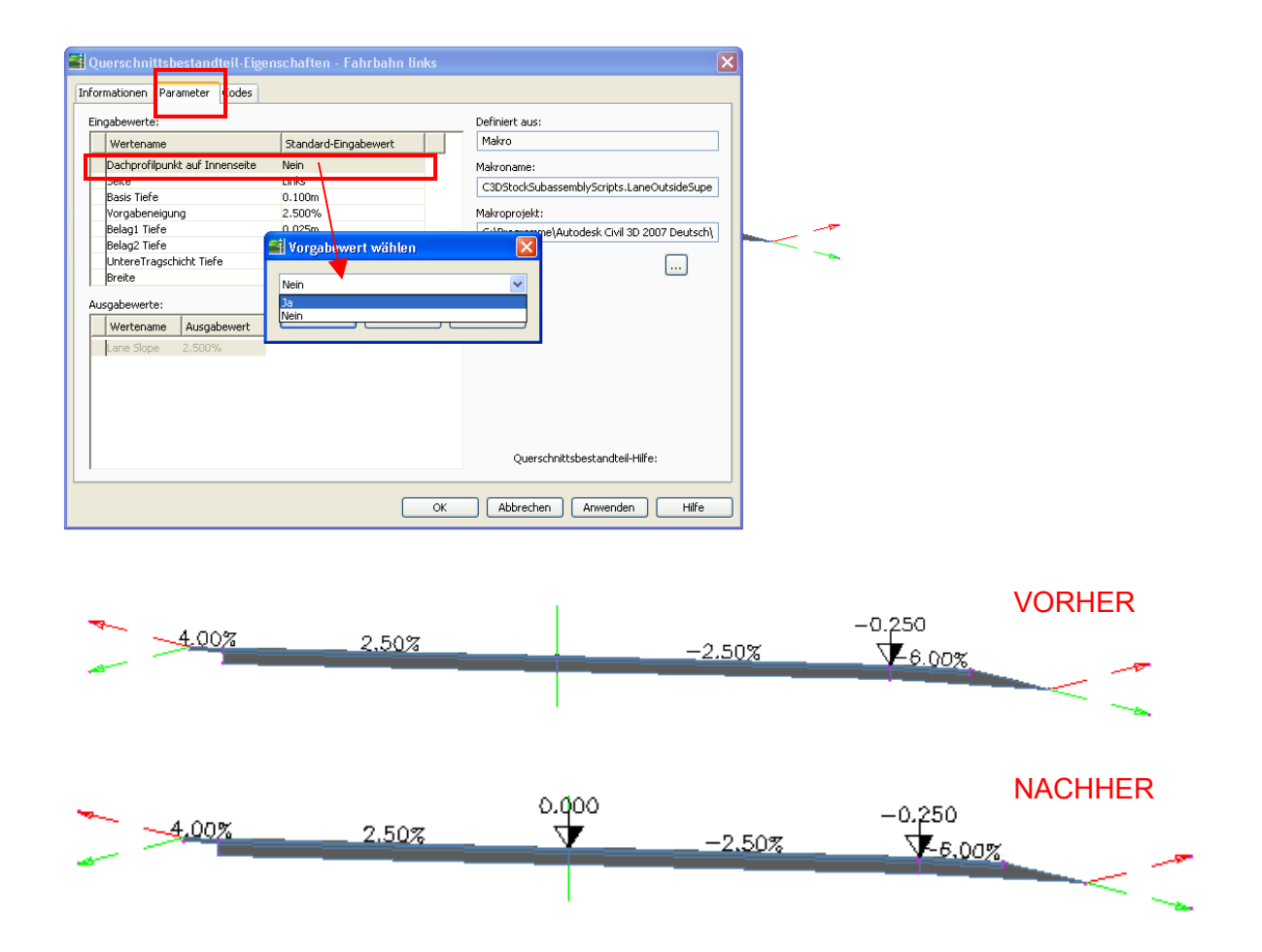

oder diesen bereits bei der Erstellung des Regelquerschnittes auf JA stellen

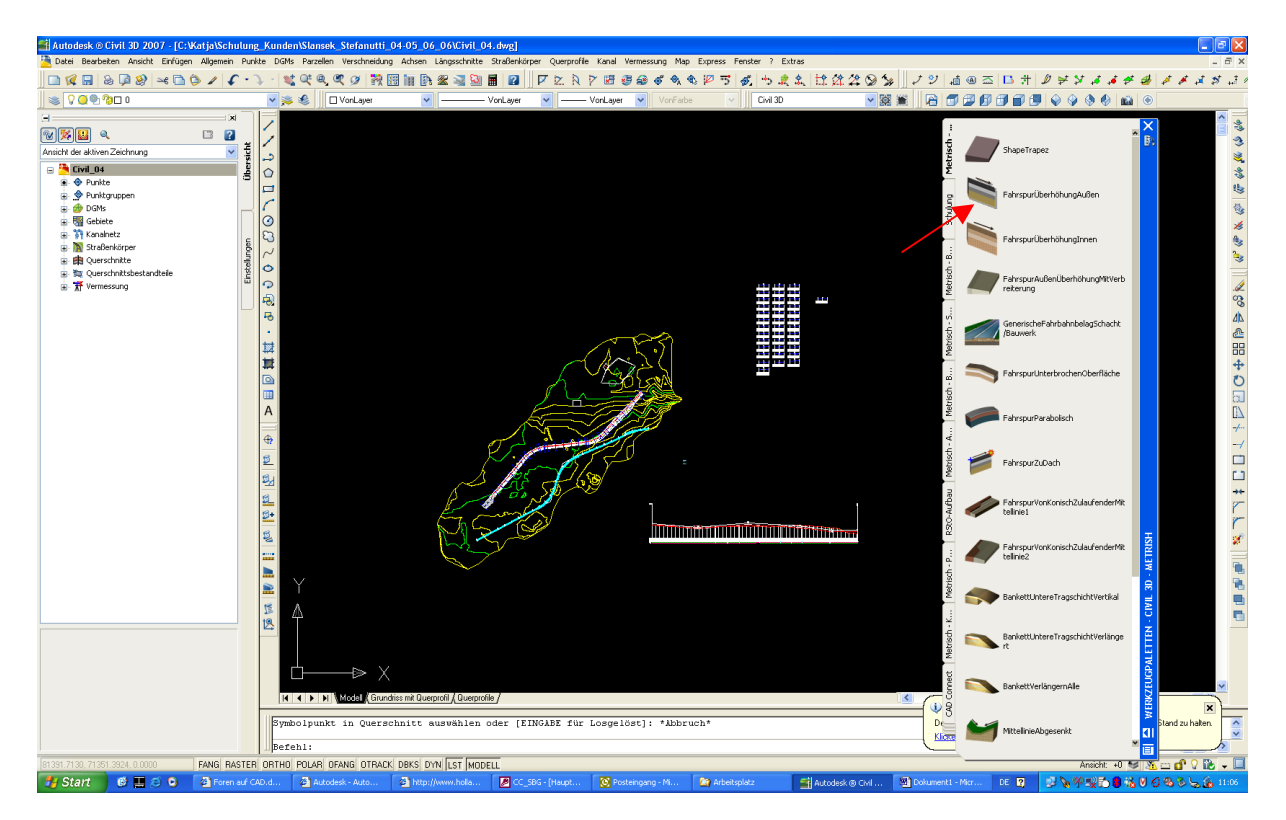

| 4515                                    | \$                                |
|-----------------------------------------|-----------------------------------|
| Igemein                                 | ^                                 |
| Beschreibung                            |                                   |
| True Color                              | VonLayer                          |
| Layer                                   | <b>N</b> 0                        |
| Linientyp                               | VonLayer                          |
| Linientypfaktor                         | 1                                 |
| Plotstil                                | VonFarbe                          |
| Linienstärke                            | VonLayer                          |
| QuickInfo anzeigen                      | Ja                                |
| Vorgabe-Schleifenversatz in Layoutmodus | Letzte                            |
| Vorgabe-Schleifenversatz in Layoutmodus | 10                                |
| Makroname                               | C3DStockSubassemblyScripts.Lane   |
| Makroprojekt                            | C:\Programme\Autodesk Civil 3D 20 |
| Eingebettetes Projekt verwenden         | Nein                              |
| Lane Slope                              | Ja                                |
| Dachprofilpunkt auf Innenseite          | la                                |
| Lane Slope                              | Ja<br>Nein                        |
| Dette<br>Pagie Tiefe                    | 0.100m                            |
| Vorashonoiguna                          | -2.000%                           |
| Pelagi Tiefe                            | -2.000 %                          |
| Belag2 Tiefe                            | 0.025m                            |
| UptereTragschicht Tiefe                 | 0.300m                            |
| Breite                                  | 3.750m                            |
| Version                                 | B2007                             |
|                                         |                                   |
|                                         |                                   |
|                                         |                                   |
|                                         |                                   |
|                                         |                                   |

FIGENSCH

ID

Gilt auch für aneinandergesetzte Querschnitte:

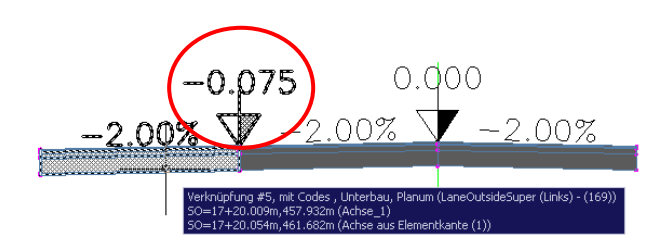

JA: Höhenkote & Beschriftung dargestellt

NEIN: Höhenkote & Beschriftung <u>nicht</u> dargestellt

### Stile gemäß ASFINAG-Dokumentationsrichtlinie:

Im CTK 2007 Austria sind folgende Bestandteile aus der ASFINAG-Dokumentationsrichtlinie implementiert:

- Höhenliniendarstellung
  - DGM
     DGM-Stile
     DGM-Stile
     DFM-Stile
     DFM-Stile
     DFM-Stile
     DFM-Stile
     DFM-Stile
     DFM-Stile
     DFM-Stile
     DFM-Stile
     DFM-Stile
     DFM-Stile
     DFM-Stile
     DFM-Stile
     DFM-Stile
     DFM-Stile
     DFM-Stile
     DFM-Stile
     DFM-Stile
     DFM-Stile
     DFM-Stile
     DFM-Stile
     DFM-Stile
     DFM-Stile
     DFM-Stile
     DFM-Stile
     DFM-Stile
     DFM-Stile
     DFM-Stile
     DFM-Stile
     DFM-Stile
     DFM-Stile
     DFM-Stile
     DFM-Stile
     DFM-Stile
     DFM-Stile
     DFM-Stile
     DFM-Stile
     DFM-Stile
     DFM-Stile
     DFM-Stile
     DFM-Stile
     DFM-Stile
     DFM-Stile
     DFM-Stile
     DFM-Stile
     DFM-Stile
     DFM-Stile
     DFM-Stile
     DFM-Stile
     DFM-Stile
     DFM-Stile
     DFM-Stile
     DFM-Stile
     DFM-Stile
     DFM-Stile
     DFM-Stile
     DFM-Stile
     DFM-Stile
     DFM-Stile
     DFM-Stile
     DFM-Stile
     DFM-Stile
     DFM-Stile
     DFM-Stile
     DFM-Stile
     DFM-Stile
     DFM-Stile
     DFM-Stile
     DFM-Stile
     DFM-Stile
     DFM-Stile
     DFM-Stile
     DFM-Stile
     DFM-Stile
     DFM-Stile
     DFM-Stile
     DFM-Stile
     DFM-Stile
     DFM-Stile
     DFM-Stile
     DFM-Stile
     DFM-Stile
     DFM-Stile
     DFM-Stile
     DFM-Stile
     DFM-Stile
     DFM-Stile
- Achsdarstellung: Achselemente, Beschriftung der Achselemente, Autobahnstationierung, Autobahnstationierung nach Baukilometer, Fahrtrichtungspfeile

INFO: Verfahrensweise zur Änderung der Fahrtrichtungsbeschriftung

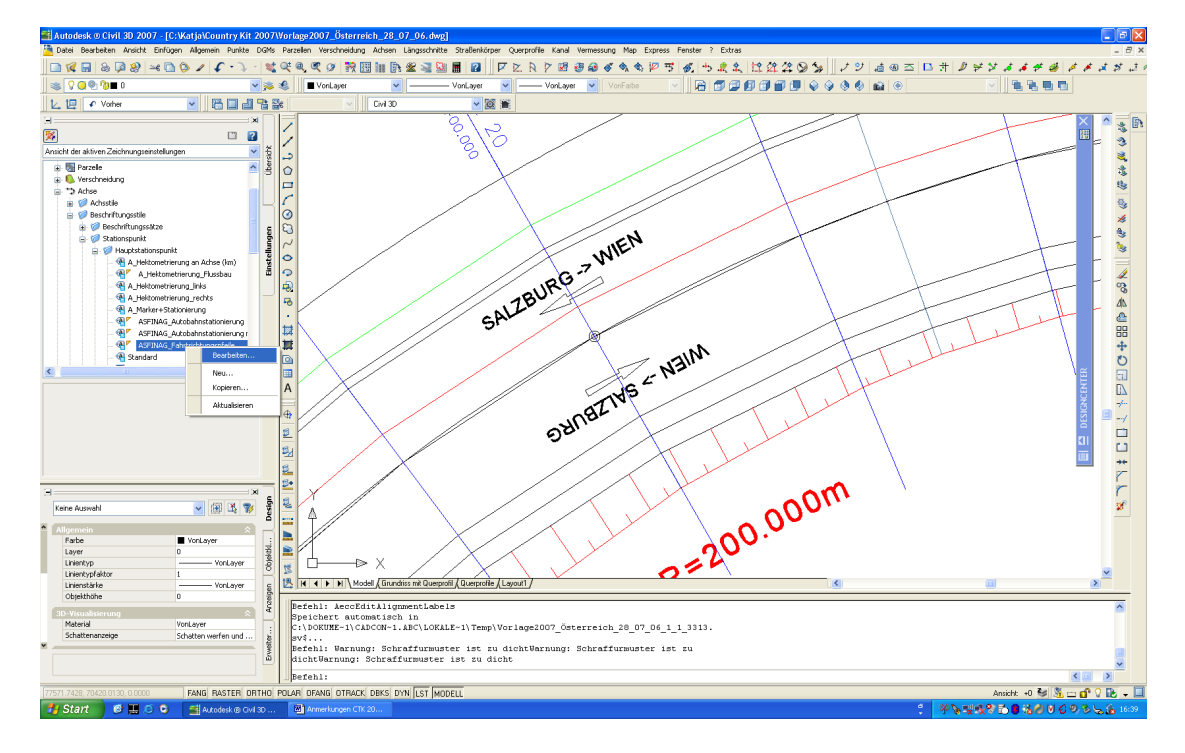

Im Reiter "Einstellungen" unter Achse – Beschriftungsstile – Stationspunkt – Hauptstationspunkt den Stil "*ASFINAG\_Fahrtrichtungspfeile*" auswählen, rechte Maustaste, Bearbeiten

| forn | hationen Allgemein Layo | ut Symbol-Text-Trennung Z | usamme   | nfassung                  |                                                                                                    |
|------|-------------------------|---------------------------|----------|---------------------------|----------------------------------------------------------------------------------------------------|
| Kom  | ponentenname:           |                           | _        | Voransicht                | Achsstil                                                                                                    |
| Fał  | ntrichtung_rechts       | 🖌 🔁 🔁 🗙                   |          |                           |                                                                                                    |
| Ei   | genschaft               | Wert                      | ^        | Studio.                   |                                                                                                    |
|      | Allgemein               |                           |          | 14 Mar.                   |                                                                                                    |
|      | Name                    | Fahrtrichtung_rechts      |          | Contraction of the second |                                                                                                    |
|      | Sichtbarkeit            | true                      |          | 100 100                   | and the second second se                                                                                                    |
|      | Anschlusskomponente     | Fahrrichtungspfeil_rechts |          | The north                 |                                                                                                    |
|      | Anschlusspunkt          | Oben zentriert            |          | A. A.                     | Are.                                                                                                    |
|      | Text                    |                           | =        | 100                       | the loss the second second sec |
|      | Inhalt                  | SALZBURG -> WIEN          |          |                           | AND ALL                                                                                                    |
|      | Texthöhe                | 3.00mm                    |          |                           | the life                                                                                                    |
|      | Drehwinkel              | 0.0000 (g)                |          | <b>VIIC</b> V             | ALL VAL                                                                                                    |
|      | Zuordnung               | Unten zentriert           |          | KLICK                     | AN A AN                                                                                                    |
|      | X-Versatz               | 0.00mm                    |          |                           | AN INT                                                                                                    |
|      | Y-Versatz               | 0.75mm                    |          |                           | HAN NA                                                                                                    |
|      | Gekrümmten Text z       | false                     |          |                           |                                                                                                    |
|      | Farbe                   | VONLAYER                  |          |                           |                                                                                                    |
|      | Linienstärke            | VonLayer                  |          |                           | a de la companya de la companya de                                                                                                    |
|      | Rahmen                  |                           |          |                           | 3 <del>3</del>                                                                                                    |
|      | Sichtharkeit            | false                     | <b>v</b> | ]                         |                                                                                                    |
|      |                         |                           |          |                           |                                                                                                    |

dann den Text der Komponenten Fahrtrichtung\_rechts und Fahrtrichtung\_links manuell im Texteditor ändern

| Harak Textkomponente | en-Editor - Inhalt | Ì          |      |   |               |                    | × |
|----------------------|--------------------|------------|------|---|---------------|--------------------|---|
| Eigenschaften:       |                    |            |      |   | S/            | ALZBURG -> WIEN    |   |
| Stationspunkt-Wert   |                    | <b>v</b> = |      |   |               |                    |   |
| Modifikator          | Wert               | . Z        | E La |   |               |                    |   |
| Einheit              | Meter              |            | 5    | 1 |               |                    |   |
| Format               | Stationspunktforma |            |      |   |               |                    |   |
| Genauigkeit          | 0.001              |            |      |   |               |                    |   |
| Rundung              | Standardrundung    |            | l    |   |               |                    |   |
| Dezimalzeichen       | Punkt '.'          |            | Ē    |   |               |                    |   |
| Symbol               | Negativzeichen '-' |            |      |   |               |                    |   |
| Stationspunktzeich   | Pluszeichen '+'    |            |      |   |               |                    |   |
| Stationspunktzeich   | 1+00               |            |      |   |               |                    |   |
| Ganze Zahlen ohne    | Nein               | 1          |      |   |               |                    |   |
|                      |                    |            |      |   | Zeile 1 Sp. 1 | AutoGROSS          |   |
| Text importieren     |                    |            |      |   |               | OK Abbrechen Hilfe |   |

Sämtliche Punktstile sowie Punktbeschriftungsstile laut DKM/ BEV

-

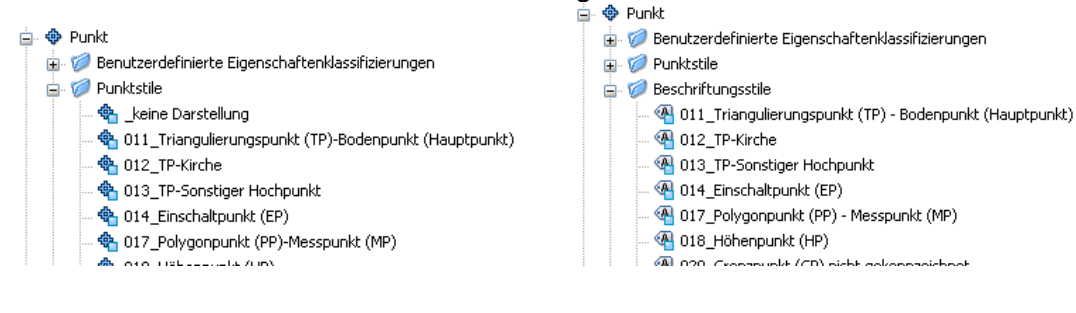

- Kataster
  - Grundstückeigentümer mit Anschrift (KATGSTEI); GB-Einlagezahl (KASTGSTEZ); Vermarkung (KATVERMK)
    - $\rightarrow$  zu finden unter Allgemeine Beschriftungen Kommentar

| Watja\Country Kit 2007\Vorlage2007_Öste                                            | Beschriftungen hinzufügen 🥒 😰            |                                                                                                    |
|------------------------------------------------------------------------------------|------------------------------------------|----------------------------------------------------------------------------------------------------|
| Applied Purke Dars Parcel vesuite                                                  | Objekt: <u>Weitere Informationen</u>     |                                                                                                    |
| Werkzeugkasten     Werkzeugpaletten-Eenster STRG+3                                 | Kommentar                                |                                                                                                    |
| Katalog      Detegverknäpfungen      Begdvilfungen hnaufügen      Berichte Manager | Beschriftungstyp:<br>Kommentar           |                                                                                                    |
| Dienstprogramme                                                                    | Kommentarbeschriftungsstil:              | Kommentar mit Pfeil     Kommentar mit Richtungspfeil nach linis     Kommentar mit Richtungspfeil nach linis |
|                                                                                    | Symbolstii:<br><keine></keine>           | Kommentar ohne Rahmen<br>Standard                                                                           |
|                                                                                    |                                          | <                                                                                                    |
|                                                                                    | Aufforderungsmethode Referenztextobjekt: |                                                                                                    |
|                                                                                    | Befehlszeile                             |                                                                                                    |
|                                                                                    | Hinzufügen Schließen ?                   |                                                                                                    |

- Sperrmaße (KATSPMAS)
  - → zu finden unter Allgemeine Beschriftungen Linie und Kurve

| Watja\Country Kit 2007\Vorlage2007_Öst<br>n Aligemein Punkte DGMs Parzellen Verschnei                                                                                                    | Beschriftungen hinzufügen 🥵                                                                                                    | ? 🔀 |
|----------------------------------------------------------------------------------------------------|----------------------------------------------------------------------------------------------------|-----|
| Augusta Purke D4H Parallel Verschere      Augusta D4H Parallel Verschere      Augusta D4H Parallel Verschere Verschere      Augusta D4H Parallel Verschere Verschere      Augusta D4H Parallel Verschere Verschere Verschere      Augusta D4H Parallel Verschere Verschere Ver | Objekt:       Weitere Informationen         Kommentar       Beschriftungstyp:         Kommentar       Image: Commentar and the second second sec |     |

- Verschneidungsstile: Abtrag- und Auftragssignatur mit Layern gemäß ASFINAG

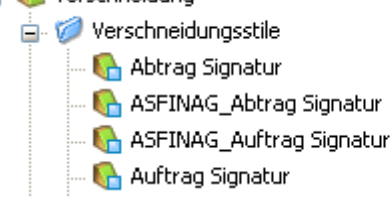

- Stile für Darstellung des Querprofils im Querprofilplan
  - A Querprofil
     Querprofil
     A Querprofil-Geländelinie
     A A\_Querprofil-Planung
     A ASFINAG\_Querprofil-Geländelinie
     A ASFINAG\_Querprofil-Geländelinie
     A SFINAG\_Querprofil-Geländelinie
     Standard
     Ø Beschriftungsstile

    Stil für Querprofilplan

     Ø Querprofilplanstile
     Ø Querprofilplanstile
     Ø Querprofilplanstile
     Ø Querprofilplanstile
     Ø Querprofilplanstile
    - 🚽 🔐 A\_Querprofil 1:200\_ASFINAG
      - A Ouerprofil 1:200 Variante 2

### ACHTUNG!

\_

Die hier voreingestellten Stile wurden nicht von der ASFINAG oder anderen Anwendern geprüft, sondern sind gemäß den ASFINAG Vorgaben in der Dokumentationsrichtlinie vom 05.03.2004 (PLaDOK501.901.10\_2004-03-05\_Dokumentationsrichtlinie.pdf) angefertigt worden. Sie erheben keinen Anspruch auf Vollständigkeit, sondern sind wie alle anderen Stile im Country Kit 2007 als Hilfsmittel zu verstehen.

Bitte beachten Sie: wird der Maßstab verändert, muss eventuell eine Anpassung der Stile erfolgen.

Die hier geschilderten Vorgehensweisen sind nur eine Empfehlung. Selbstverständlich können eigene Stile oder ein anderer Weg gewählt werden.